# SGFE

# Documentation d'implantation Cycle de rémunération

Ce document présente le cycle de rémunération dans SOFE

Version du 6 juillet 2020

NOTE DE CONFIDENTIALITÉ

Ce document est confidentiel. Il ne peut être copié ou distribué sans l'autorisation de Berger-Levrault Canada ltée

#### Berger-Levrault Canada Itée

99o, avenue de Bourgogne, bureau 520 Québec (Québec) G1W 0E8

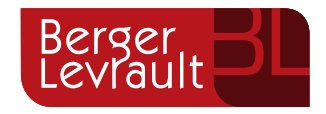

# CONTENU

| Ι.   | I  | NTRODUCTION AU MODULE                                 | 2  |
|------|----|-------------------------------------------------------|----|
| II.  | ١  | VALIDEZ L'ETAT DES FORMULAIRES DE TEMPS               | 3  |
| III. | C  | CYCLE DE REMUNERATION                                 | 5  |
|      | Α. | PROCESSUS GLOBAL                                      | 5  |
|      | В. | CONSULTATION D'UNE FEUILLE DE PAIE                    | 14 |
|      | C. | CONSULTATION D'UN PAIEMENT (FEUILLE DE PAIE CALCULEE) | 16 |
|      | D. | VERIFICATIONS ET CONTROLES DE LA PAIE                 | 22 |
|      | Ε. | PAIEMENT                                              | 22 |
|      | F. | LISTES ET RAPPORTS DE PAIE                            | 28 |
|      | G. | Fermeture de periode de paie                          | 29 |
|      | Н. | Releves d'emploi                                      |    |
|      | ١. | AIDE-MEMOIRE                                          |    |

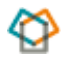

# I. Introduction au module

Le présent document a pour objectif de présenter les concepts et le mode de fonctionnement liés à la rémunération dans l'application SOFE. L'emphase sera mise sur le processus global d'un cycle de paie en présentant les différentes fonctionnalités qui le permettent.

Plusieurs notions seront ainsi abordées :

- Valider l'état des formulaires de temps
- Génération des feuilles de paie
- > Calcul de la paie
- Vérifications et contrôles
- > Relevés de paie et impression des chèques
- Transfert bancaire
- Listes de remises
- Relevés d'emploi

Dans un premier temps, le document présentera le processus du cycle de paie, soit les étapes successives à effectuer afin de rémunérer les employés. Puis, les différents modules utilisés seront présentés plus en détail avec leurs écrans respectifs.

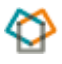

# II. Validez l'état des formulaires de temps

L'étape de la génération des feuilles de paies crée une feuille de paie pour tous les formulaires de temps qui sont à l'état officiel, c'est-à-dire approuvé par le supérieur immédiat. Si le formulaire de temps n'est pas approuvé, la feuille de paie ne sera pas créée et, par conséquent, aucun paiement ne sera créé. Il est donc impératif de vérifier l'état des formulaires de temps.

Voici les étapes à suivre pour valider cette information ;

Sous le <sup>(2)</sup> Gestion de l'assiduité – Suivi des formulaires de temps

- 1- Regroupement horaire
- 2- Inscrire la période de temps courante
- 3- Exécuter la recherche

| 🚡 Suivi des formulaires de ter | nps (AS0034-00 | ] - Archevêque Catholique Romain de Quél | ec hittiriririririririririririririri |                                 | ্র মাস<br>শ |
|--------------------------------|----------------|------------------------------------------|--------------------------------------|---------------------------------|-------------|
|                                |                |                                          |                                      |                                 |             |
| Regroupement horaire           | LAIC SD        | Laïc Services diocésains                 |                                      |                                 | 2           |
| Équipe de travail              |                | ]                                        |                                      | 0 Formulaires à traiter         | /           |
| Période de temps               | 2020-15        | Du 2020-07-05                            | Au 2020-07-18                        | C Formulaires à l'état officiel | ข้          |
|                                |                |                                          |                                      |                                 |             |
|                                |                | 4                                        |                                      |                                 |             |

Il faut vérifier que l'état des formulaires de temps soit à l'état « <u>Officiel</u> » pour que celui-ci soit traité. L'écran peut être exporté sur Excel.

| Action Edition Inter                                                                        | rrogation Enregistremen<br>] [ 🗶 🖬 🛅 [ 🛒 | t Qutils Aide Fenêtre<br>  😨 👘 👘   存 🖨 | ) 🗟 🖬 🖉           | I 👪 🎼 🛃 🖾 🔯   |                                      |                                        |          |
|---------------------------------------------------------------------------------------------|------------------------------------------|----------------------------------------|-------------------|---------------|--------------------------------------|----------------------------------------|----------|
| 🗈 Suivi des formulaires de temps (AS0034-00) - Archevêque Catholique Romain de Québec 🛛 🗾 🗙 |                                          |                                        |                   |               |                                      |                                        | ы<br>К   |
| Regroupement h<br>Équipe de<br>Période de                                                   | travail 2020-15                          | Laïc Services diocé:<br>Du 202         | sains<br>20-07-05 | Au 2020-07-18 | © Tous<br>O Formulair<br>O Formulair | res à traiter<br>res à l'état officiel |          |
| Linployes                                                                                   |                                          |                                        |                   |               | Rém.                                 | - Formulaire de                        | temps —  |
| Matricule                                                                                   | Nom, pr                                  | énom                                   | Unité RH          |               | Auto.                                | Nombre À traiter                       | Officiel |
| ALLA01                                                                                      | Allard, Anne-Sophie                      | e [                                    |                   |               |                                      | 0 0                                    | 0 🔍 🗕    |
| ARGN01                                                                                      | Argall, Nathalie                         |                                        |                   |               |                                      | 0 0                                    | 0 🕰      |

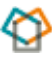

À cette étape, vous devez demander au gestionnaire d'approuver le formulaire de temps ou bien vous le faites vous-même.

Vous pouvez procéder au cycle du traitement de la rémunération lorsque les formulaires de temps de votre période courant sont tous à l'état « <u>Officiel</u> ».

| 🛃 Sél | 🔀 Sélection des formulaires de temps [AS0018-00] - Archevêque Catholique Romain de Québec |                          |                  |                       |                       |           | ⊻л×                |
|-------|-------------------------------------------------------------------------------------------|--------------------------|------------------|-----------------------|-----------------------|-----------|--------------------|
|       | Tout sélect                                                                               | ionner Exclure annulés 🔽 | Exclure fermés 🖟 | Feuille de temps O    | Demande d'absence 🔍 🗎 | Tous 🔍    | Date               |
|       | Matricule                                                                                 | Nom de l'employé         | Numéro           | Type de formulaire    | État                  | Période d | e temps            |
|       | ALLA01                                                                                    | Allard, Anne-Sophie      | 00000044         | Feuille - Journalière | Officiel              | 2020-14   | du 2020-06-21 au 🌥 |
|       | ARGN01                                                                                    | Argall, Nathalie         | 00000045         | Feuille - Journalière | Officiel              | 2020-14   | du 2020-06-21 au   |
|       | BELA01                                                                                    | Beland, André            | 00000046         | Feuille - Journalière | Officiel              | 2020-14   | du 2020-06-21 au - |
|       | BELG01                                                                                    | Bélanger, Gabrielle      | 00000047         | Feuille - Journalière | Officiel              | 2020-14   | du 2020-06-21 au   |
|       | BELK01                                                                                    | Belley, Karine           | 00000049         | Feuille - Journalière | Officiel              | 2020-14   | du 2020-06-21 au   |
|       | BELL01                                                                                    | Belleau, Line            | 00000048         | Feuille - Journalière | Officiel              | 2020-14   | du 2020-06-21 au   |
|       | BERH01                                                                                    | Bernier, Hélène          | 00000050         | Feuille - Journalière | Officiel              | 2020-14   | du 2020-06-21 au   |
|       | DINLIGA                                                                                   | D: ( )                   | 0000054          | - 10 I I I I          | Off is                | 0000 44   | 1 0000 00 04       |

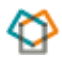

# III. Cycle de rémunération

## A. Processus global

Ce schéma représente l'ensemble des étapes du processus de rémunération dans SOFE.

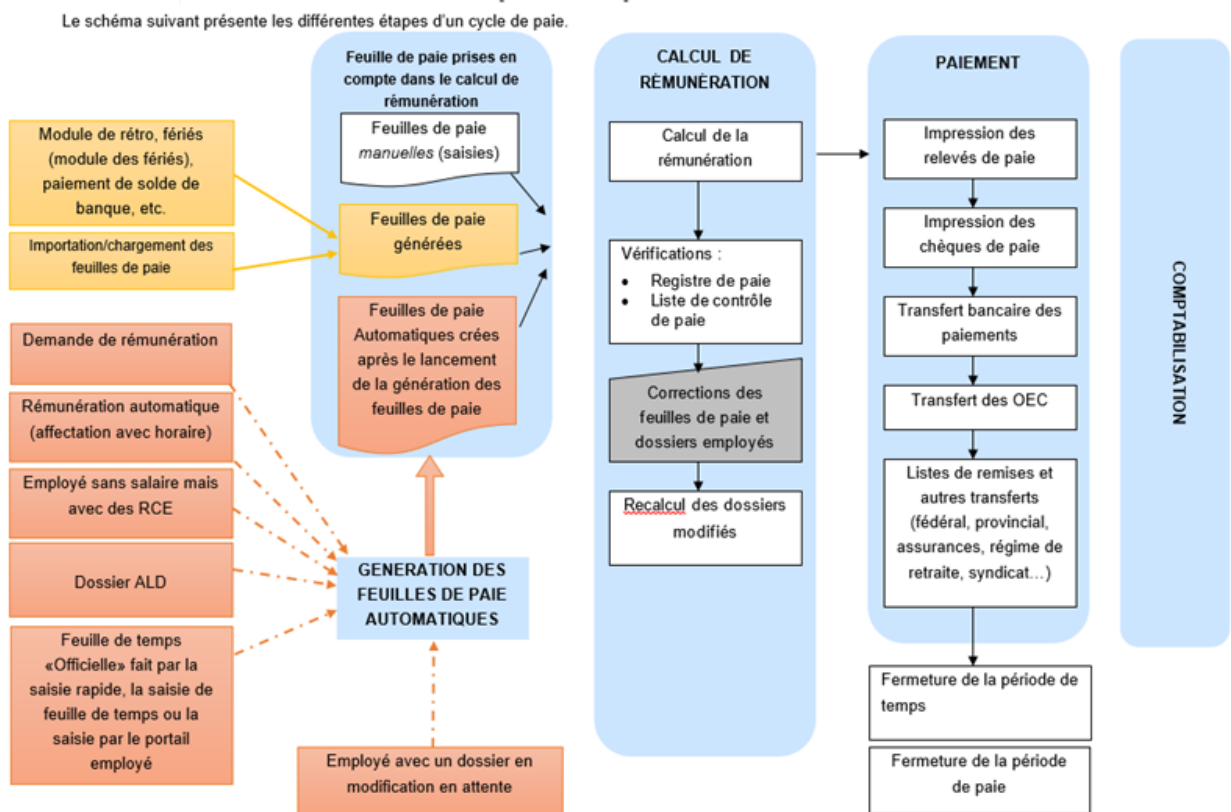

#### I. Fonctionnement et description des processus

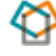

Le cycle de rémunération dans SOFE comporte quatre grandes étapes principales :

- 1. Génération des feuilles de paie,
- 2. Calcul de la rémunération,
- 3. Impression des relevés de paie et des chèques
- 4. Transfert bancaire.

La procédure de génération des feuilles de paie permet de créer les feuilles de paie "automatiques" à partir de plusieurs types de documents et de données disponibles au dossier des employés tels que :

- Rémunération automatique (horaire et salaire),
- Demandes de rémunération
- Dossiers d'absence
- Formulaires de temps

La procédure de génération des feuilles de paie permet de générer les feuilles de paie de l'ensemble des employés

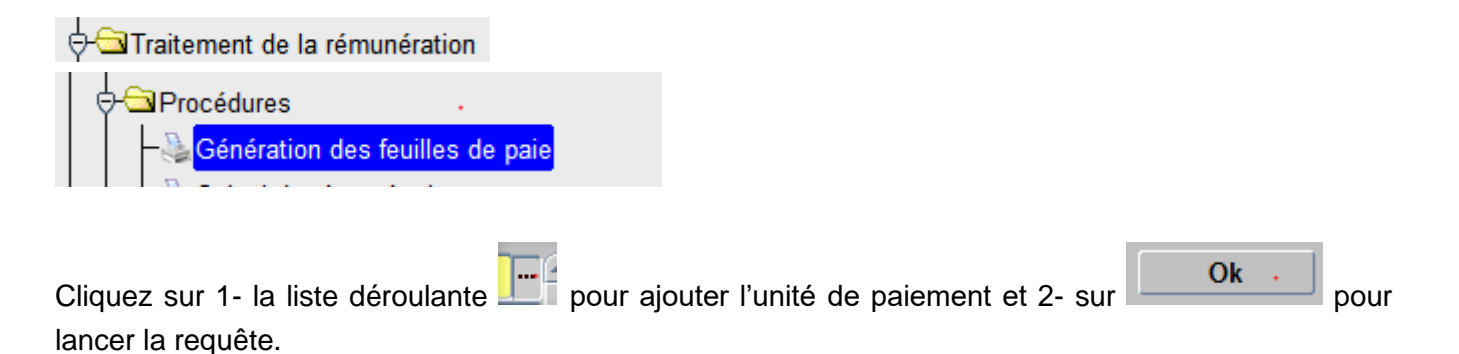

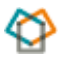

| Ancement de traitement [GS] | 0090-00] - Archevêque Catholique Romain de Quét | bec ೧೯೯೯೯೯೯೯೯೯೯೯೯೯೯೯೯೯೯೯೯೯೯೯೯೯೯೯೯೯೯೯೯ |
|-----------------------------|-------------------------------------------------|---------------------------------------|
| Description du lancement    | Génération des feuilles de naie                 |                                       |
| Nom du traitement           | Génération des feuilles de paie (RR501          | 5-001                                 |
|                             | Par défaut                                      |                                       |
| Desemètre                   |                                                 | Notification par courriel             |
| -Parametre                  |                                                 |                                       |
| Description                 | Valeur                                          |                                       |
| Unité de paiement           | 001                                             |                                       |
|                             |                                                 |                                       |
|                             |                                                 |                                       |
|                             |                                                 |                                       |
|                             |                                                 |                                       |
|                             |                                                 |                                       |
|                             |                                                 |                                       |
|                             |                                                 |                                       |
|                             |                                                 |                                       |
|                             |                                                 |                                       |
|                             |                                                 |                                       |
|                             |                                                 |                                       |
|                             |                                                 |                                       |
|                             | 2                                               |                                       |
|                             |                                                 |                                       |
| Infos traitement            | Sauvegarder cette requête                       | Ok Annuler                            |

À la suite de l'exécution d'une procédure, le résultat est disponible via **l'état des requêtes** à partir du menu **Outils** en haut à gauche de votre écran

| Action | <u>Qutils</u> <u>A</u> ide <u>F</u> enêtre | l  |
|--------|--------------------------------------------|----|
|        | Profil usager                              |    |
| 🛃 Menu | Calculette taxes                           | ai |
|        | Calculette jours.                          | Н  |
|        | Périodes <u>c</u> ourantes                 | l  |
|        | Périodes fermées                           | a  |
|        | Période de paie courante                   | i  |
|        |                                            | ľ  |
|        | Etat des requêtes                          | ľ  |
|        |                                            | 1e |

Le bouton **Sortie** vous fournira un rapport PDF du résultat de la génération. Il est important de valider les messages d'avertissement ou d'erreur avant de procéder à la prochaine étape, soit le calcul de la rémunération.

| 🏄 *** ACRQ   | - SOFE FORMATI                                                  | ON ***                                                |  |                     |                                       |  |  |
|--------------|-----------------------------------------------------------------|-------------------------------------------------------|--|---------------------|---------------------------------------|--|--|
| Action Edit  | Action Edition Interrogation Enregistrement Qutils Aide Eenêtre |                                                       |  |                     |                                       |  |  |
|              | 📟 🛯 📇 📲 👔 🗶 📾 💼 🛯 📰 🖬 🍓 🎁 🕻 🗢 🖛 📾 🗐 🦉 🕼 🧐 🧐 🧐                   |                                                       |  |                     |                                       |  |  |
| Menu - Ar    | Menu - Archevêque Catholique Romain de Québec 🗙                 |                                                       |  |                     |                                       |  |  |
| 🏶 État des i | equêtes [GS003                                                  | 7-00] - Archevêque Catholique Romain de Québec (2000) |  |                     | 0000000000000000000000000000000000000 |  |  |
| Requêt       | e État                                                          | Description du lancement                              |  | Date/Heure          |                                       |  |  |
| 24674        | Terminé                                                         | Génération des feuilles de paie                       |  | 2020-07-06 11:17:33 | Rafraîchir                            |  |  |
|              |                                                                 |                                                       |  |                     | File d'attente                        |  |  |
|              |                                                                 |                                                       |  |                     | Sortie                                |  |  |
|              |                                                                 |                                                       |  |                     | Journal                               |  |  |
|              | -                                                               |                                                       |  |                     | Infos supplé.                         |  |  |
|              |                                                                 | <u>_</u>                                              |  |                     | Suivi des erreurs                     |  |  |
|              |                                                                 |                                                       |  |                     | Suivi du traitement                   |  |  |
|              |                                                                 |                                                       |  |                     | Ré-impression                         |  |  |
|              | 1                                                               |                                                       |  |                     | Transfert fichier                     |  |  |

| RR5015-00<br>XMONDEA                                              | Archevêque Catholique Romain de Québec<br>Génération des feuilles de paie | Page : 1<br>2020-07-06 11:17:48 |
|-------------------------------------------------------------------|---------------------------------------------------------------------------|---------------------------------|
|                                                                   | Résultat de la génération des feuilles de paie                            |                                 |
| Génération terminée                                               |                                                                           |                                 |
| Nombre d'employé traité:<br>Nombre d'employé avec une feuille:    | 105                                                                       |                                 |
| Nombre de feuille de paie générée:<br>Nombre d'employé en erreur: | 100                                                                       |                                 |

| RR5015-00 |                            | Archevêque Catholique Romain de Québec                                     | Page : 2            |
|-----------|----------------------------|----------------------------------------------------------------------------|---------------------|
| XMONBEA   |                            | Génération des feuilles de paie                                            | 2020-07-06 11:17:48 |
| Employé   | l                          | Détail des avertissements de la génération des feuilles de paie<br>Message |                     |
| CANJ01    | CANNON, JOHN               | Il y aura un recalcul à partir de la période : 20-11.                      |                     |
| COTP01    | CÔTÉ, PAULINE              | Il y aura un recalcul à partir de la période : 20-11.                      |                     |
| FONC01    | Fontaine Sugère, Catherine | Il y aura un recalcul à partir de la période : 20-11.                      |                     |
| LarA01    | Larochelle, Anne           | Il y aura un recalcul à partir de la période : 20-11.                      |                     |

Dans cet exemple, nous avons des avertissements. Il est important de valider ces messages, il s'agit d'une forme de contrôle.

Sous traitement de la rémunération → génération des feuilles de paie, il est possible de visualiser cette information par employé

⊖ ☐ Traitement de la rémunération

L'écran de génération des feuilles de paie permet la génération d'un employé à la fois et de visualiser le détail de la feuille de paie générée pour l'employé. Il y a une possibilité de faire un tri avec les boutons dans le coin en haut à droite de l'écran pour relever les feuilles comportant des messages d'avertissement ou d'erreur.

Par défaut, l'écran présente l'ensemble des employés, et il vous est possible de filtrer les feuilles de paie selon leur statut. Pour savoir si elles contiennent des avertissements ou des erreurs, il suffit de sélectionner le type de tri désiré en cliquant sur votre choix en haut à droite de l'écran.

| ᡖ Génération des               | feuilles de paie [RR0512-00] - Archevêque Catholique Romain de Québec 2000 |                                                                                                   |  |  |  |
|--------------------------------|----------------------------------------------------------------------------|---------------------------------------------------------------------------------------------------|--|--|--|
| Unité paieme<br>Période courar | ent 001 Quinzaine<br>nte 20-14 Début 2020-06-21 Fin 2020-07-04             | Tous     OAvec erreur     Feuille à générer     Avec avertissement     xclure la période courante |  |  |  |
| Matricu                        | ule                                                                        | Exclure l'année courante                                                                          |  |  |  |
| Employé Matricule              | Nom de l'employé                                                           | Feuille de paie <u>Message</u><br>Nombre Calculée Erreur Avertissement                            |  |  |  |
| BOUC01                         | BOUCHER, CHARLES ·                                                         |                                                                                                   |  |  |  |
| BOUD01                         | Bouffard, Dany                                                             |                                                                                                   |  |  |  |
| BRIC01                         | BRION, CHRISTOPHE                                                          |                                                                                                   |  |  |  |
| CANJ01                         | CANNON, JOHN                                                               | 1 0 🗆 🗹                                                                                           |  |  |  |
| CHAE01                         | CHARRON, ÉLAINE                                                            |                                                                                                   |  |  |  |
| CHAR01                         | CHABOT, ROGER                                                              |                                                                                                   |  |  |  |
| CHRM01                         | CHRETIEN, MARIE                                                            |                                                                                                   |  |  |  |
| COTP01                         | CÔTÉ, PAULINE                                                              | 1 0 🗆 🗹                                                                                           |  |  |  |
| COTS01                         | COTE, SUZANNE                                                              |                                                                                                   |  |  |  |
| CROJ01                         | CROTEAU, JEAN-LUC                                                          |                                                                                                   |  |  |  |
| CROM01                         | Croteau, Michaël                                                           |                                                                                                   |  |  |  |
| CROR01                         | CROTEAU, RAPHAËL                                                           |                                                                                                   |  |  |  |
| CROS01                         | CROTEAU, SÉBASTIEN                                                         |                                                                                                   |  |  |  |
| DELD01                         | DELD01 Delgado Duque, Diego Fernando                                       |                                                                                                   |  |  |  |
| Générer                        | r Détruire Message Feuille paie                                            |                                                                                                   |  |  |  |

La <u>procédure</u> de calcul de la rémunération permet d'effectuer le calcul de l'ensemble des feuilles de paie de toutes origines et calculer les paiements de tous les employés.

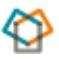

#### Procédures

here a construction des feuilles de paie

Calcul de rémunération

|                                                       |                                                  | · · · · · · · · · · · · · · · · · · ·  |  |  |  |
|-------------------------------------------------------|--------------------------------------------------|----------------------------------------|--|--|--|
| lancement de traitement [GS                           | 0090-00] - Archevêque Catholique Romain de Québe | c )))))))))))))))))))))))))))))))))))) |  |  |  |
|                                                       | Oslaul da afrancíatica                           |                                        |  |  |  |
| Description du lancement                              | Calcul de remuneration                           |                                        |  |  |  |
| Nom du traitement                                     | Calcul de rémunération [RR5002-00]               |                                        |  |  |  |
| Imprimante                                            | Par défaut                                       | Notification per courriel              |  |  |  |
| Daramètra                                             |                                                  |                                        |  |  |  |
| Parametre                                             |                                                  |                                        |  |  |  |
| Description                                           | Valeur                                           |                                        |  |  |  |
| Unité de paiement                                     | 001                                              |                                        |  |  |  |
|                                                       |                                                  |                                        |  |  |  |
|                                                       |                                                  |                                        |  |  |  |
|                                                       |                                                  |                                        |  |  |  |
|                                                       |                                                  |                                        |  |  |  |
|                                                       |                                                  |                                        |  |  |  |
|                                                       |                                                  |                                        |  |  |  |
|                                                       |                                                  |                                        |  |  |  |
|                                                       |                                                  |                                        |  |  |  |
|                                                       |                                                  |                                        |  |  |  |
|                                                       |                                                  |                                        |  |  |  |
|                                                       |                                                  | ·                                      |  |  |  |
|                                                       |                                                  |                                        |  |  |  |
|                                                       |                                                  |                                        |  |  |  |
|                                                       |                                                  |                                        |  |  |  |
|                                                       |                                                  |                                        |  |  |  |
|                                                       |                                                  |                                        |  |  |  |
|                                                       | 2                                                |                                        |  |  |  |
|                                                       |                                                  |                                        |  |  |  |
| Infos traitement Sauvegarder cette requête Ok Annuler |                                                  |                                        |  |  |  |
|                                                       |                                                  |                                        |  |  |  |
|                                                       |                                                  |                                        |  |  |  |
|                                                       |                                                  |                                        |  |  |  |

Cliquez sur 1- la liste déroulante pour ajouter l'unité de paiement et 2- sur lancer la requête.

À la suite de l'exécution d'une procédure, le résultat est disponible via **l'état des requêtes** à partir du menu **Outils** en haut à gauche de votre écran

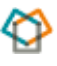

Le bouton **Sortie** vous fournira un rapport PDF du résultat de la génération. Il est important de valider les messages d'avertissement ou d'erreur avant de procéder à la prochaine étape, soit le calcul de la rémunération.

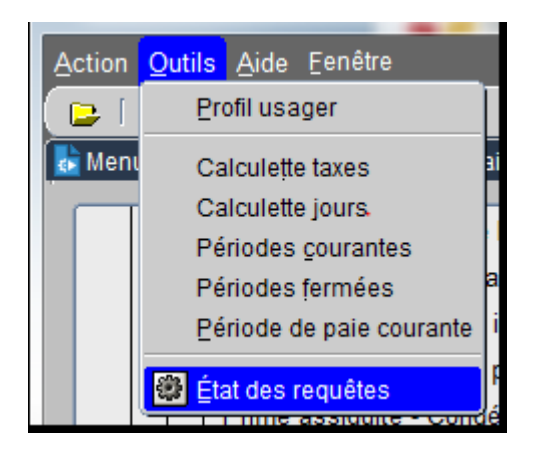

Le bouton **Sortie** vous fournira un rapport PDF du résultat du calcul de rémunération de l'ensemble des employés.

| 🎒 *** ACRQ - S | OFE FORMATIC     | DN ***                                                                                 |                     |                                       |
|----------------|------------------|----------------------------------------------------------------------------------------|---------------------|---------------------------------------|
| Action Edition | n Interrogatio   | n Enregistrement Qutils <u>A</u> ide Eenêtre                                           |                     |                                       |
|                | <b>"i 🛃 i </b> 🛛 | [ 6] [ 1] [ 1] [ 1] [ 1] [ 1] [ 1] [ 1]                                                |                     |                                       |
| 🛃 Menu - Arche |                  |                                                                                        |                     | ×                                     |
| 🍘 État des req | uêtes [GS0037    | 7-00] - Archevêque Catholique Romain de Québec (2000/2000/2000/2000/2000/2000/2000/200 |                     | >>>>>>>>>>>>>>>>>>>>>>>>>>>>>>>>>>>>> |
| Requête        | État             | Description du lancement                                                               | Date/Heure          |                                       |
| 24675          | Terminé          | Calcul de rémunération                                                                 | 2020-07-06 13:03:41 | Rafraîchir                            |
| 24674          | Terminé          | Génération des feuilles de paie                                                        | 2020-07-06 11:17:33 | File d'attente                        |
|                |                  |                                                                                        |                     | Sortie                                |
|                |                  |                                                                                        |                     | Journal                               |
|                |                  |                                                                                        |                     | Infos supplé.                         |
|                |                  |                                                                                        |                     | Suivi des erreurs                     |
|                |                  |                                                                                        |                     | Suivi du traitement                   |
|                |                  |                                                                                        |                     | Ré-impression                         |
|                |                  |                                                                                        |                     | Transfert fichier                     |

Dans cet exemple, tous les employés générés ont été traité sans erreur.

| RR5002-00<br>XMONBEA                                     |          | Archevêque Catholique Romain de Québec<br>Calcul de rémunération | Page : 1<br>2020-07-06 13:03:44 |
|----------------------------------------------------------|----------|------------------------------------------------------------------|---------------------------------|
|                                                          |          | Résultat du calcul de rémunération                               |                                 |
| Calcul de rémunération terminé.                          |          |                                                                  |                                 |
| Nombre d'employé traité:<br>Nombre d'employé en erreur : | 100<br>0 |                                                                  | •                               |
|                                                          |          |                                                                  |                                 |

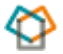

La visualisation des messages d'avertissement ou d'erreur est aussi disponible via l'écran « Traitement de la rémunération ».

⊖-⊡Traitement de la rémunération - Génération des feuilles de paie - Traitement de la rémunération

| ᡖ Traitement de | la rémunération [RR05 | 04-00] - Arc | hevêque Cath | nolique Rom | ain de Qué | bec 2000 |                 |         | *********  |           |            | ্র হা স × |
|-----------------|-----------------------|--------------|--------------|-------------|------------|----------|-----------------|---------|------------|-----------|------------|-----------|
| Unité de paier  | ment 001              | Quinzair     | ie           |             |            |          | • Tous          | ¢       | Acc. arrér | age       |            |           |
| Période cour    | ante 20-14            | Début        | 2020-06-2    | 21 Fin      | 2020-0     | 07-04    | ○ Feuille à cal | culer ( | Avec errei | ur        |            | 2         |
| Matri           | icule                 |              |              |             |            |          | O Paiement ca   | lculé ( | Avec aver  | tissement | 6          | 1         |
| –Employé –      |                       |              |              | F           | euille de  | paie     |                 | Paiemer | nt ———     | N         | Aessage    |           |
| Matricule       | Nom, prénom           |              |              | Nombre      | À traiter  | Calculée | Calculé         | Officie | Arrérage   | Erreur /  | Avertissem | ent       |
| ALLA01          | Allard, Anne-Soph     | nie          |              | 1           | 0          | 1        | 1               | 0       |            |           |            |           |
| ARGN01          | Argall, Nathalie      |              |              | 1           | 0          | 1        | 1               | 0       |            |           |            |           |
| BEGE01          | Bégin, Emmanuel       |              |              | 1           | 0          | 1        | 0               | 0       |            |           |            |           |
| BELA01          | Beland, André         |              |              | 1           | 0          | 1        | 1               | 0       |            |           |            |           |
| BELG01          | Bélanger, Gabriel     | le           |              | 1           | 0          | 1        | 1               | 0       |            |           |            |           |
| BELK01          | Belley, Karine        |              |              | 1           | 0          | 1        | 1               | 0       |            |           |            |           |
| BELL01          | Belleau, Line         |              |              | 1           | 0          | 1        | 1               | 0       |            |           |            |           |
| BERH01          | Bernier, Hélène       |              |              | 1           | 0          | 1        | 1               | 0       |            |           |            | _         |

Vune notion importante est la possibilité de corriger, annuler ou défaire les calculs tout au long du processus de traitement de la paie. Cette possibilité est accessible tant que les relevés de paie ou les chèques ne sont pas imprimés. Sinon, il n'est plus possible d'annuler le calcul. Si les relevés (ou chèques) n'ont pas été émis et qu'il y a eu une correction au niveau de l'horaire de l'employé, de son salaire, d'une demande de rémunération, d'un dossier d'ALD, d'un formulaire de temps ou autre ayant un impact sur la rémunération de l'employé, il est possible de détruire la feuille de paie, de la générer à nouveau et elle contiendra les modifications effectuées.

Les quatre étapes principales suivent un ordre logique, il est donc important de noter que ces étapes doivent être lancées en suivant cet ordre :

- I. Génération des feuilles de paie
- II. Calcul de la rémunération

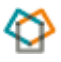

Comme il est possible de corriger les paiements même une fois que le calcul de rémunération ait eu lieu, deux étapes intermédiaires existent pour permettre les corrections, soit "Annulation du calcul de rémunération" et "Destruction des feuilles de paies automatiques" qu'il faudra exécuter dans cet ordre, effectuer les corrections requises et reprendre le processus à partir de la génération des feuilles de paie.

S'il y a des corrections à effectuer pour un employé à la fois, utilisez les boutons de l'écran de Traitement de rémunération;

| 🚺 🛃 Traitement de | a rémunération [RR05 | 604-00] - Archevêque C | atholi | ique Rom | ain de Qué                          | bec 2000         |                  |                  |               |          |         | া দ্ব X |
|-------------------|----------------------|------------------------|--------|----------|-------------------------------------|------------------|------------------|------------------|---------------|----------|---------|---------|
| Unité de paier    | ment 001             | Quinzaine              |        |          |                                     |                  | • Tous           |                  | O Acc. arréra | age      |         |         |
| Période cour      | rante 20-14          | Début 2020-06          | 5-21   | Fin      | 2020-0                              | 7-04             | ○Feuille à calo  | culer            | O Avec erreu  | ır       | 6       | 2       |
| Matri             | icule                |                        |        |          |                                     | _                | O Paiement cal   | lculé            | O Avec avert  | issement | 6       |         |
| –Emplové –        |                      | ,                      |        |          |                                     |                  |                  |                  |               |          | ·       |         |
| Matricule         | Nom prénom           |                        |        | Fo       | euille de <sub>l</sub><br>À traiter | paie<br>Calculée | - F<br>- Calculé | aieme<br>Officie | nt —          | Erreur 4 | lessage | ent     |
|                   | Allard Anne-Sont     | nie                    | 1      | 1        |                                     |                  |                  |                  |               |          |         |         |
| ARGN01            | Argall Nathalie      |                        | 1      |          |                                     |                  |                  |                  |               |          |         |         |
| BEGE01            | Bégin Emmanuel       |                        | 1      |          | 0                                   | 1                | 0                | 0                |               |          |         |         |
| BELA01            | Beland, André        | ·                      | 1      | 1        | 0                                   | 1                |                  | 0                |               |          |         |         |
| BELG01            | Bélanger, Gabriel    | le                     | í –    | 1        | 0                                   | 1                | 1                | 0                |               |          |         |         |
| BELK01            | Belley, Karine       |                        | 1      | 1        | 0                                   | 1                | 1                | 0                |               |          |         |         |
| BELL01            | Belleau, Line        |                        | Í      | 1        | 0                                   | 1                | 1                | 0                |               |          |         |         |
| BERH01            | Bernier, Hélène      |                        | [      | 1        | 0                                   | 1                | 1                | 0                |               |          |         | _       |
| BINJ01            | Binet, Jacques       |                        |        | 1        | 0                                   | 1                | 1                | 0                |               |          |         |         |
| BOIF01            | BOISSONNEAUL         | T, FRANCOIS            |        | 1        | 0                                   | 1                | 1                | 0                |               |          |         |         |
| BOIR01            | Boily, Raynald       |                        | ]      | 1        | 0                                   | 1                | 1                | 0                | . 🗆           |          |         |         |
| BOLM01            | BOLDUC, MARTI        | N                      |        | 1        | 0                                   | 1                | 1                | 0                |               |          |         |         |
| BOUD01            | Bouffard, Dany       |                        |        | 1        | 0                                   | 1                | 1                | 0                |               |          |         |         |
| BRIC01            | BRION, CHRISTO       | PHE                    |        | 1        | 0                                   | 1                | 1                | 0                |               |          |         |         |
| CANJ01            | 20ANNON, JOHN        |                        |        | 1        | 0                                   | 1                | 1                | 0                |               |          |         |         |
| Calcule           | er Annuler o         | alcul Mess             | age    | G        | énératior                           | ı feuille        | Paiement         |                  | Paiement né   | gatif    |         |         |

Pour tout le groupe, utilisez plutôt les procédures disponibles :

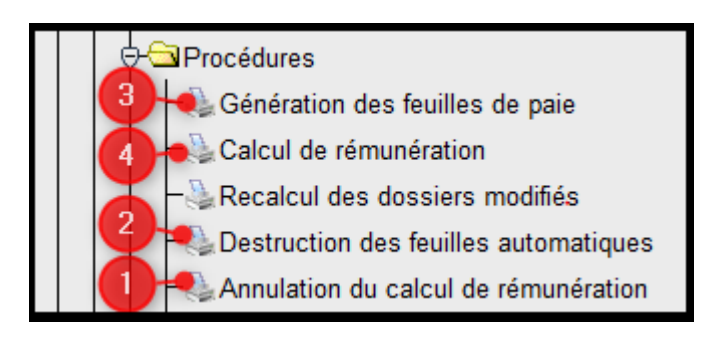

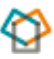

# B. Consultation d'une feuille de paie

Il est possible de consulter le détail d'une feuille de paie automatique (créée par la génération des feuilles de paie) soit par l'écran de génération des feuilles de paie ou par l'écran traitement de la rémunération.

#### Via RH et paie/ Traitement de la rémunération/ Génération des feuilles de paie

Sélectionnez l'unité de paiement et la période de paie courante, cliquez vous aurez accès à la liste complète des employés. Sélectionnez le matricule désiré ou simplement inscrire un matricule dans le champ prévu à cet effet pour visualiser un seul employé.

| ᡖ Génération des               | euilles de paie [RR0512-00] - Archevêque Catholique Romain de Québec 🖇                                                                                                    |                                                 | >>>>>>>>>>>>>>>>>>>>>>>>>>>>>>>>>>>>>      |
|--------------------------------|----------------------------------------------------------------------------------------------------|-------------------------------------------------|--------------------------------------------|
| Unité paieme<br>Période courar | Image: March March | Tous Feuille à génér                            | O Avec erreur<br>rer O Avec avertissement  |
| Matricu                        | le                                                                                                    | Exclure la période o                            | ourante                                    |
| Employé Matricule              | Nom de l'employé                                                                                                    | Exclure l'année d<br>Feuille de j<br>Nombre Cal | ourante Message Culée Erreur Avertissement |
| FONC01                         | Fontaine Sugère, Catherine                                                                                                    | 1                                               | 1 🗆 🗹 🔺                                    |
| FOUY01                         | FOURNIER, YVES                                                                                                    | 1                                               | 1                                          |
| GAGA02                         | GAGNE, ANDRE                                                                                                    | 1                                               | 1                                          |
| GAGA03                         | GAGNON, ANDREE                                                                                                    | 1                                               | 1                                          |
| GAGH01                         | GAGNE, NELENE                                                                                                    | 1                                               | 1 🗆 🗖                                      |
| GAGJ01                         | Gagnon, Jean                                                                                                    | 1                                               | 1                                          |
| GAGJ02                         | GAGNON, JÉRÔME                                                                                                    | 1                                               | 1                                          |
| GAGM01                         | GAGNE, MARIE-PIER                                                                                                    | 1                                               | 1 🗆 🗖                                      |
| GAGN01                         | GAGNE, NICOLE                                                                                                    | 1                                               | 1 🗆 🗖                                      |
| GAGR01                         | GAGNON, REMY                                                                                                    | 1                                               | 1 🗆 🗖 🕺                                    |
| GASP01                         | GASTONGUAY, PIERRE                                                                                                    | 1                                               | 1 🗆 🗖                                      |
| GIRJ01                         | GIROUX, JUDITH                                                                                                    | 1                                               | 1                                          |
| GOSJ01                         | GOSSELIN, JACQUES                                                                                                    | 1                                               | 1                                          |
| GOUJ01                         | GOURDE, JACQUES                                                                                                    | 1                                               | 1 🗆 🗖                                      |
| Générer                        | Détruire Message Feuille paie                                                                                                    |                                                 |                                            |

En cliquant sur **Feuille paie**, l'écran multi occurrence présente la ou les feuilles disponibles pour l'employé durant cette période de paie.

| 🛃 Sélection de la | a feuille de paie [RR0500-00] - Archevêque Ca | tholique Romain de Québec 🔅 |          |         |            | 200000000000000000000000000000000000000 | л× |
|-------------------|-----------------------------------------------|-----------------------------|----------|---------|------------|-----------------------------------------|----|
| Matricule         | Nom, prénom                                   | Type de feuille             | Calculée | Période | Unité de p | aiement                                 |    |
| FONC01            | Fontaine Sugère, Catherine                    | Régulier                    |          | 20-14   | 001        | Quinzaine                               |    |
|                   |                                               | ]                           |          |         |            |                                         |    |
|                   |                                               |                             |          |         |            |                                         |    |
|                   |                                               |                             |          |         |            |                                         |    |
|                   |                                               |                             |          |         |            |                                         |    |
|                   |                                               |                             |          |         |            |                                         |    |
|                   |                                               |                             |          |         |            |                                         |    |
|                   |                                               |                             |          |         |            |                                         |    |
|                   |                                               |                             |          |         |            |                                         |    |
|                   |                                               | 1                           |          |         |            | Î                                       |    |
|                   |                                               |                             |          |         |            |                                         |    |
|                   |                                               | i i                         |          |         |            |                                         |    |
|                   |                                               |                             |          |         |            | <u>}</u>                                |    |
|                   | 5.<br>                                        |                             |          |         |            | 5                                       |    |
|                   | 5.<br>                                        |                             |          |         |            | A                                       | -  |
|                   |                                               |                             |          |         | ,          | ·<br>•                                  | 1  |
| Nouvelle f        | euille Nouvelle avance Ou                     | vrir                        |          |         |            |                                         |    |

Sélectionner la feuille et

Ouvrir

pour afficher le détail de la feuille.

| ᡖ Feuilles d | e paie (RR05 | 501-00] - Ar | chevêque C | atholique Ro | main de Québe | с інінінінінініні | -1-1-1-1 | •••••••••••• |         |                  |          | Seeeee ≚ ज × |
|--------------|--------------|--------------|------------|--------------|---------------|-------------------|----------|--------------|---------|------------------|----------|--------------|
| 1            | lo feuille   | 0000040      | )9         |              | Ту            | pe de feuille     | Rég      | ulier        |         | Calcu            | Ilée 🔽   |              |
| 1            | Matricule    | FONC01       |            | Fontaine     | Sugère, Cat   | therine           |          |              |         | Unité paiem      | ent 001  |              |
| Périoc       | le traitée   | 20-14        | 2020-06-   | 21 2020-0    | 07-04         | Périodicité       | 26 p     | aie          | Reca    | lculé à la périe | ode 20-* | 11           |
| Mode p       | aiement      |              |            |              |               |                   |          |              | Exclure | e période coura  | ante 🗆   |              |
| Com          | mentaire     |              |            |              |               |                   |          |              | Exclu   | re année coura   | ante 🗆 🛛 | Ajs. manuels |
|              |              |              |            |              |               |                   |          |              |         |                  |          |              |
| —Détail —    |              |              |            |              |               |                   |          |              |         |                  |          |              |
| Période      | De           |              | A.,        | TAC          |               |                   |          | Daram T      |         | Quantitó         | Тану     | Mont         |
| calcul       | De           |              | Au         | TAG          |               |                   |          | Falani. II   | 40 00   | Quantite         | Taux     | wom          |
|              | 2020-06-     | 22           | 1          | 100          | Régulier      |                   |          |              | H       | 7.00             |          | <b>^</b>     |
|              | 2020-06-     | 23           | ][         | 100          | Régulier      |                   |          |              | Н       | 7.00             |          |              |
|              | 2020-06-     | 24           | 1          | 100          | Régulier      |                   |          |              | Н       | 7.00             |          |              |
|              | 2020-06-     | 25           | 1          | 100          | Régulier      |                   |          |              | Н       | 7.00             |          |              |
|              | 2020-06-     | 26           | 1          | 100          | Régulier      |                   |          |              | Н       | 7.00             |          |              |
|              | 2020-06-     | 29           | 1          | 100          | Régulier      |                   |          |              | Н       | 7.00             |          |              |
|              | 2020-06-     | 30           | 1          | 100          | Régulier      |                   |          |              | Н       | 7.00             |          |              |
|              | 2020-07-     | 01           | 1          | 100          | Régulier      |                   |          |              | Н       | 7.00             |          |              |
|              | 2020-07-     | 02           | 1          | 100          | Régulier      |                   |          |              | Н       | 7.00             |          |              |
|              | 2020-07-     | 03           | 1          | 100          | Régulier      |                   |          |              | Н       | 7.00             |          |              |

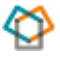

# C. Consultation d'un paiement (feuille de paie calculée)

Le détail des paiements pour le groupe en entier est disponible via les "Listes et rapports", mais il est aussi possible de visualiser le paiement d'un employé à la fois. À partir de l'écran « Traitement de la rémunération », il faut sélectionner l'unité de paiement et la période de paie pour obtenir la liste des employés de ce groupe.

Pour sélectionner l'employé, il faut cliquer sur son matricule ou encore le saisir dans le champ "Matricule" dans l'entête de l'écran. Si l'employé a un paiement déjà calculé (indiqué par un "1" dans le champ de paiement calculé), cliquez sur le bouton "Paiement" au bas de l'écran.

| 🐻 Traitement de la rém | nunération (RR050 | 04-00] - Arch | ievêque Ca | tholiqu | ie Roma | ain de Qué             | bec State        |                  |                   |                                          |          |         | ্র শ |
|------------------------|-------------------|---------------|------------|---------|---------|------------------------|------------------|------------------|-------------------|------------------------------------------|----------|---------|------|
| Unité de paiement      | 001               | Quinzain      | e          |         |         |                        |                  | • Tous           |                   | Acc. arréra                              | age      |         |      |
| Période courante       | 20-14             | Début         | 2020-06    | -21     | Fin     | 2020-0                 | 7-04             | ○ Feuille à cale | culer             | O Avec erreu                             | ır       |         | 7    |
| Matricule              |                   |               |            |         |         |                        | _                | O Paiement cal   | culé              | O Avec avert                             | issement | e       | 2    |
| Emplové                |                   |               |            |         |         |                        |                  |                  |                   |                                          |          |         |      |
| Matricule Nom          | nrénom            |               |            | N       | Fe      | euille de<br>À traiter | paie<br>Calculós | F<br>Calculó     | aiemei<br>Officie | nt — — — — — — — — — — — — — — — — — — — | Errour A | lessage |      |
| EONC01 Font            | aino Sugèro (     | Catherine     |            | ſ       | 1       |                        |                  |                  |                   |                                          |          |         |      |
| FOUY01 FN              | IRNIER YVES       | S             |            | ł       | 1       |                        |                  |                  |                   |                                          |          |         |      |
| GAGA02 GAG             |                   | ·             |            | Ì       | 1       | 0                      | 1                |                  | 0                 |                                          |          |         |      |
| GAGA03 GAG             | SNON, ANDRE       | E             |            | Ì       | 1       | 0                      |                  | 1                | 0                 |                                          |          |         |      |
| GAGH01 GAG             | GNE, HELENE       |               |            | Ì       | 1       | 0                      | 1                | 1                | 0                 |                                          |          |         |      |
| GAGJ01 Gag             | non, Jean         |               |            | Ì       | 1       | 0                      | 1                | 1                | 0                 |                                          |          |         |      |
| GAGJ02 GAG             | GNON, JÉRÔN       | 1E            |            | ĺ       | 1       | 0                      | 1                | 1                | 0                 |                                          |          |         |      |
| GAGM01 GAG             | GNE, MARIE-P      | PIER          |            |         | 1       | 0                      | 1                | 1                | 0                 |                                          |          |         |      |
| GAGN01 GAG             | GNE, NICOLE       |               |            |         | 1       | 0                      | 1                | 1                | 0                 |                                          |          |         |      |
| GAGR01 GAG             | GNON, REMY        |               |            |         | 1       | 0                      | 1                | 1                | 0                 |                                          |          |         |      |
| GASP01 GAS             | STONGUAY, P       | IERRE         |            |         | 1       | 0                      | 1                | 1                | 0                 |                                          |          |         |      |
| GIRJ01 GIR             | OUX, JUDITH       |               |            |         | _1      | 0                      | 1                | 1                | 0                 |                                          |          |         |      |
| GOSJ01 GOS             | SSELIN, JACC      | QUES          |            |         | _1      |                        | 1                | 1                | 0                 |                                          |          |         |      |
| GOUJ01 GOU             | JRDE, JACQL       | JES           |            |         | _1      | 0                      | 1                | 1                | 0                 |                                          |          |         |      |
| HARC01 HAR             | RISON, CAR        | OLE           |            |         | 1       | 0                      |                  | 1                | 0                 |                                          |          |         |      |
| Calculer               | Annuler ca        | alcul         | Messa      | ge      | G       | énératio               | n feuille        | Paiement         |                   | Paiement né                              | gatif    |         |      |

Dans un premier temps, c'est l'écran multi occurrence qui apparaît en présentant sur une seule ligne les éléments principaux du paiement, soit le brut, somme des déductions, le net de la paie ainsi que sa date de paiement.

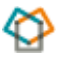

| ᡖ Sélection de | s paiements [RR0502- | 00] - Archevêque Catholiq | ue Romain de Québec [F | ONC01:Fontaine Su | igère, Catherine] (2000) |      |                 | - 14444 | র্ম ×     |
|----------------|----------------------|---------------------------|------------------------|-------------------|--------------------------|------|-----------------|---------|-----------|
|                |                      |                           |                        |                   | •                        |      |                 |         |           |
| Période        | Mnt brut             | Mnt RCE                   | Mnt net                | Date paiement     | Numéro interne           | Séq. | Numéro paiement | Unité p | a         |
| 20-14          |                      |                           |                        | 2020-07-09        | 00000423                 |      |                 | 001     | $\square$ |
|                |                      |                           |                        |                   |                          |      |                 |         |           |

Pour obtenir l'ensemble du détail du paiement il faut "Ouvrir" ce paiement via le bouton **Ouvrir** en bas à gauche ou simplement double-cliquer sur la ligne présentée.

#### Entête du paiement

| Ī | 🕹 Consultation des paie | ments [RR0503 | -00] - Archev | êque Catholique Roma | in de Québec |             |               |
|---|-------------------------|---------------|---------------|----------------------|--------------|-------------|---------------|
|   |                         |               |               |                      |              | Montant     |               |
| l | Numéro interne          | 00000423      |               |                      | Relevé 🗆 🛽   | Ava. impos. |               |
| l | Numéro paiement         |               |               | Date paiement        | 2020-07-09   | P. I        |               |
| l | Matricule               | FONC01        | Fontaine      | Sugère, Catherine    | ;            | Brut        |               |
| l | Unité paiement          | 001           | Quinzain      | e                    |              | RCE         |               |
| l | Période                 | 20-14 202     | 0-06-21       | 2020-07-04           |              | Net         |               |
| l | Mode de paiement        | DEPOTD        | Dépôt d       | lirect               |              | 0           |               |
| I | No physique             |               |               |                      |              | Officiel    | Imprime 🕒     |
| I | no. physique            | L             |               |                      |              |             | Transfert TFE |

L'entête du paiement fourni les informations de base comme :

Employé : Matricule et nom complet

Période de paie : date de début et de fin

Date de paiement

Mode de paiement : dépôt direct ou chèque

La case Relevé permet de visualiser le relevé de paie de l'employé au format .PDF lorsque la paie est terminée

Les totaux suivants :

Brut : l'ensemble des gains pour cette période

RCE : total des déductions de l'employé

Ava. Impos. : somme des avantages imposables inclut sur la paie

Net : paiement net total

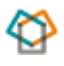

Les boutons disponibles à droite pourraient être utilisés au besoin pour répondre à des situations bien précises, telles que :

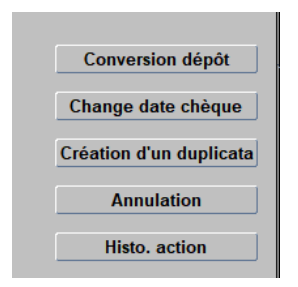

Le paiement peut être analysé par le biais de différentes informations détaillées, elles sont présentées par onglets.

#### Brut (Paiement brut calculé)

Ce premier onglet identifie l'ensemble des TAGs (codes de gains) calculés pour ce paiement, on peut y lire le code, la description, la quantité et le montant calculé.

| Ċ | Brut       | RCE      | Ava. impos. | BAC |    | Dépôt     | -   | Détail  | Détail du temps | Imputation AVS |
|---|------------|----------|-------------|-----|----|-----------|-----|---------|-----------------|----------------|
|   | TAG imprim | ıé       |             |     | •  | Qté calcu | lée | Mnt cal | culé            |                |
|   | 100        | Régulier |             |     | 70 | 00.0      |     |         |                 |                |

La loupe à droite de chaque ligne permet d'afficher le détail du gain jour par jour. Nous y retrouvons la quantité d'heure par jour, le taux calculé, le montant par jour et sur quel titre d'emploi.

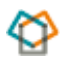

| 🛃 Détail brut |         |     |              |              |                 |         |            |            |              | ≚ ⊐ × |
|---------------|---------|-----|--------------|--------------|-----------------|---------|------------|------------|--------------|-------|
| TAG           | Imprimé | 100 | Régulier     |              |                 |         |            |            |              |       |
| Pé            | riode   |     |              |              |                 |         |            |            |              |       |
| Calculée      | Origine | TAG | Qté calculée | Taux calculé | Montant calculé | Salaire | Date début | Date fin   | Titre emploi | i     |
| 20-14         | 20-14   | 100 | 7.00         |              |                 |         | 2020-06-22 | 2020-06-22 | D5-002       | Di    |
| 20-14         | 20-14   | 100 | 7.00         |              |                 |         | 2020-06-23 | 2020-06-23 | D5-002       | Di    |
| 20-14         | 20-14   | 100 | 7.00         |              |                 |         | 2020-06-24 | 2020-06-24 | D5-002       | Di    |
| 20-14         | 20-14   | 100 | 7.00         |              |                 |         | 2020-06-25 | 2020-06-25 | D5-002       | Di    |
| 20-14         | 20-14   | 100 | 7.00         |              |                 |         | 2020-06-26 | 2020-06-26 | D5-002       | Di    |
| 20-14         | 20-14   | 100 | 7.00         |              |                 |         | 2020-06-29 | 2020-06-29 | D5-002       | Di    |
| 20-14         | 20-14   | 100 | 7.00         |              |                 |         | 2020-06-30 | 2020-06-30 | D5-002       | Di    |
| 20-14         | 20-14   | 100 | 7.00         |              |                 |         | 2020-07-01 | 2020-07-01 | D5-002       | Di    |
|               |         |     |              |              | 6               |         |            |            |              | D     |
|               |         |     |              |              |                 |         |            |            | •            |       |

#### RCE (Retenues, contribution employeur)

Cet onglet identifie l'ensemble des RCE (codes de déduction) calculées pour ce paiement, nous pouvons y lire le code, la description, la quantité et le montant admissible ainsi que les parts employeurs et employés pour chacune.

| Brut | RCE Ava. impos. BAC            | Dépôt          | Détail De      | étail du temps | Imputation AV | S            |              |     |
|------|--------------------------------|----------------|----------------|----------------|---------------|--------------|--------------|-----|
| RCE  | -                              | Qté admissible | Mnt admissible | Mnt employé    | Mnt employeur | Qté arrérage | Mnt arrérage |     |
| 2100 | Impôt fédéral                  |                |                |                |               |              |              |     |
| 2200 | Impôt provincial               | ]              |                |                |               |              |              | 2 🔍 |
| 2300 | R.R.Q.                         |                |                |                |               |              |              | 2 🔍 |
| 2400 | Assurance-emploi               | ]              |                |                |               |              |              | 2 🔍 |
| 2500 | R.Q.A.P.                       |                |                |                |               |              |              | 2 🔍 |
| 2600 | F.S.S.                         | ]              |                |                | •             |              |              | 2 🔍 |
| 2700 | C.N.E.S.S.T.                   |                |                |                |               |              |              | 20  |
| 3000 | Fonds de pension (Laïc)        | ]              |                |                |               |              |              | 20  |
| 3050 | Ass.Vie de base (067)          |                |                |                |               |              |              | 2 🔍 |
| 3060 | Ass.mort décès mutilation(067) | ]              |                |                |               |              |              | 2 🔍 |
| 3065 | Invalidité courte durée (067)  |                |                |                |               |              |              | 20  |
| 3070 | Invalidité longue durée (067)  |                | ],             | ,              | ,             |              |              | 20  |

#### Ava. Impos. (Détail des avantages imposables)

Permet de présenter les montants des différents avantages imposables du paiement.

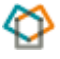

| Brut        | RCE        | Ava. impos.    | BAC   | Dépôt | Détail | Détail du temps | Imputation AVS |
|-------------|------------|----------------|-------|-------|--------|-----------------|----------------|
| Avantage in | mposable   |                |       | Monta | nt     |                 |                |
| 3065        | Invalidité | courte durée ( | 067)  |       |        |                 |                |
| 3070        | Invalidité | longue durée   | (067) |       | 9      |                 |                |

#### BAC (Banques, accumulateur et contrôles)

Permet de présenter les mouvements des banques ayant été impactées dans le traitement de de la période.

| Brut   | RCE      | Ava. impos.  | BAC | Dépôt | Dépôt Détail |             | mps l | Imputation AVS |  |
|--------|----------|--------------|-----|-------|--------------|-------------|-------|----------------|--|
| Banque |          | Descriptio   | on  | Qua   | ntité        | Référence 1 | Rěfér | ence 2         |  |
| VAC    | Vacances | s accumulées |     |       |              |             |       |                |  |
|        |          |              |     |       |              |             |       |                |  |

#### Dépôt (Détails sur le dépôt bancaire)

Permet de consulter les informations concernant le dépôt. S'affiche automatiquement lorsque le paiement a été traité par la procédure de transfert bancaire.

| Brut        | RCE        | Ava. impos. | BAC | Dépôt      | Détail   | Détail du temps | Imputation AVS |  |  |
|-------------|------------|-------------|-----|------------|----------|-----------------|----------------|--|--|
| Institution |            |             |     | Succursale | Compte   | Monta           | Montant        |  |  |
| 815         | Desjardins | Québec      |     | 00000      | 123456-6 |                 | <u> </u>       |  |  |

#### Détail

Permet de consulter les informations concernant le paiement. Tous les champs sont « en consultation uniquement » et ils sont affichés automatiquement selon les actions effectuées sur le paiement.

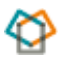

| Brut RC               | CE Ava. impos       | . BAC          | Dépôt           | Détail | Détail du temps | Imputation AVS |
|-----------------------|---------------------|----------------|-----------------|--------|-----------------|----------------|
| Visualiser le dé      | tail Calcul de rému | nération       | •               |        | Numéro de       | transfert      |
| Annulation paiem      | ent                 |                |                 |        |                 |                |
| An                    | nulé 🗌 Date ann     | ulation        |                 |        |                 |                |
| Date conciliat        | ion                 | Da             | ate péremption  |        |                 |                |
| Date consignat        | ion                 | No transfe     | rt consignation |        |                 |                |
| Nbr talon chèo        | que                 |                |                 |        |                 |                |
| Payer à l'ordre       | de                  |                |                 |        |                 |                |
| Traité pour fin d'anı | née 🗌               | Année civile e | xception        |        |                 |                |
| Courrier inte         | rne                 |                |                 |        |                 |                |

#### Détail du temps

Affiche le détail du temps effectué pour la période traitée (permet ainsi de regrouper toutes les informations concernant le paiement dans un seul écran, facilitant la navigation). Cet onglet est donc le reflet de tout ce qui a permis de procéder au calcul de paie soit : formulaire de temps, ALD, feuille de paie, DER etc...

| Brut    | RCE | A   | va. impos. | BAC     | Dé     | pôt | Détail   | Détail du temps | Imputation | n AVS   |          |        |      |
|---------|-----|-----|------------|---------|--------|-----|----------|-----------------|------------|---------|----------|--------|------|
| Période | TAG | ion | Date débu  | t Da    | te fin |     | Quantité | Taux            | 1          | Montant |          | De Imp | uta. |
| 20-14   | 100 |     | 2020-06-22 | 2 2020- | 06-22  |     | 7.000000 |                 |            |         | Régulier |        |      |
| 20-14   | 100 | ]   | 2020-06-23 | 3 2020- | 06-23  |     | 7.000000 |                 |            |         | Régulier |        |      |
| 20-14   | 100 | ]   | 2020-06-24 | 1 2020- | 06-24  |     | 7.000000 |                 |            |         | Régulier |        |      |
| 20-14   | 100 | ]   | 2020-06-2  | 5 2020- | 06-25  |     | 7.000000 |                 |            |         | Régulier |        |      |
| 20-14   | 100 | ]   | 2020-06-26 | 3 2020- | 06-26  |     | 7.000000 |                 |            |         | Régulier |        |      |
| 20-14   | 100 | ]   | 2020-06-29 | 2020-   | 06-29  |     | 7.000000 |                 |            | •       | Régulier |        |      |
| 20-14   | 100 | ]   | 2020-06-30 | ) 2020- | 06-30  |     | 7.000000 |                 |            |         | Régulier |        | 2    |
| 20-14   | 100 |     | 2020-07-0  | 2020-   | 07-01  |     | 7.000000 |                 |            |         | Régulier |        |      |
| 20-14   | 100 | ]   | 2020-07-02 | 2 2020- | 07-02  |     | 7.000000 |                 |            |         | Régulier |        | 2    |
| 20-14   | 100 | ]   | 2020-07-03 | 3 2020- | 07-03  |     | 7.000000 |                 |            |         | Régulier |        |      |
|         |     | 1   |            |         |        |     |          |                 |            |         |          |        | -2   |

#### Imputation AVS

Permet de corriger manuellement certaines imputations qui n'auraient pas été traitées automatiquement au moment de la comptabilisation de la paie dans le cas, par exemple, où un employé aurait quitté en cours de période de paie.

|   | Brut |     | RCE  | Ava. impos. | BAC        | Dépôt   | Dét | ail  | Déta | ail du ter | mps | Imputati | on AVS |             |
|---|------|-----|------|-------------|------------|---------|-----|------|------|------------|-----|----------|--------|-------------|
|   | TAG  | RCE | Code | D           | escription | Période | UBR | Comp | te   | Pr.Act.    | CBS | Unité F  |        | Commentaire |
|   | ۲    | 0   |      |             |            |         |     |      |      |            |     |          |        |             |
| Γ | 0    | 0   |      | Ì           |            |         |     |      |      |            |     |          | 1      |             |

## D. Vérifications et contrôles de la paie

SOFE propose différents moyens de contrôle et de vérification de la paie avant de passer à l'étape du paiement ou la finalisation du cycle de paie.

| ę | Calistes et rapports             |
|---|----------------------------------|
|   | ⊢ liste de contrôle de la paie · |
|   | ⊢ 🥁 Registre de paie             |

La liste de contrôle de la paie permet de détecter des erreurs de façon automatique selon des paramètres de contrôle définis, spécifiques au client. Plus de cinquante contrôles sont disponibles. Le tableau suivant présente quelques-uns des contrôles disponibles :

|   | Validation co                                      | ntrôle de paie [MR0224-00] - Ville de St-Bruno-de-Montarville 🔀 |                                                                      |  |  |  |  |  |  |  |  |
|---|----------------------------------------------------|-----------------------------------------------------------------|----------------------------------------------------------------------|--|--|--|--|--|--|--|--|
|   | Code                                               | Description                                                     | Description sur le rapport                                           |  |  |  |  |  |  |  |  |
|   | 14                                                 | Employé sans NAS ou NAS 999 999 998 avec TA                     | Employé sans NAS ou NAS 999 999 998 avec TAG colonne admiss          |  |  |  |  |  |  |  |  |
|   | 19                                                 | Employé avec plus de (paramètre01) jours ou (par                | Employé avec plus de (paramètre01) jours ou (paramètre02) heures     |  |  |  |  |  |  |  |  |
|   | 20                                                 | Employé sans date de naissance                                  | Employé sans date de naissance                                       |  |  |  |  |  |  |  |  |
|   | 28                                                 | Employé ayant des gains après la génération de s                | Employé ayant des gains après la génération de son relevé d'emploi   |  |  |  |  |  |  |  |  |
|   | 31                                                 | Employé ayant créé une feuille de paie pour lui-mé              | Employé ayant créé une feuille de paie pour lui-même                 |  |  |  |  |  |  |  |  |
|   | 32                                                 | Employé ayant créé une demande de rémunératio                   | Employé ayant créé une demande de rémunération ou prolongation       |  |  |  |  |  |  |  |  |
|   | 33                                                 | Employé ayant créé une affectation en rémunératio               | Employé ayant créé une affectation en rémunération automatique po    |  |  |  |  |  |  |  |  |
|   | 45                                                 | Employé avec changement d'échelle non effectué                  | Employé avec changement d'échelle non effectué                       |  |  |  |  |  |  |  |  |
|   | 46                                                 | Employé dont le compte à recevoir ne sera pas ré                | Employé dont le compte à recevoir ne sera pas récupéré par le traite |  |  |  |  |  |  |  |  |
|   | 47                                                 | Coupure de rémunération provenant d'un ALD en                   | Coupure de rémunération provenant d'un ALD en début ou en fin d'al   |  |  |  |  |  |  |  |  |
| N | lessage                                            |                                                                 |                                                                      |  |  |  |  |  |  |  |  |
| ( | Cet employé a un changement d'échelle non effectué |                                                                 |                                                                      |  |  |  |  |  |  |  |  |

Il est également possible de produire et imprimer un registre de paie.

# E. Paiement

Une fois que les validations de paie sont terminées, il faut procéder à la suite des procédures pour compléter le cycle de rémunération.

- I. Impression des relevés et chèques
- II. Transfert bancaire

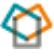

1- Traitement de la rémunération/ Procédures / Relevé de paie (Bilingue)

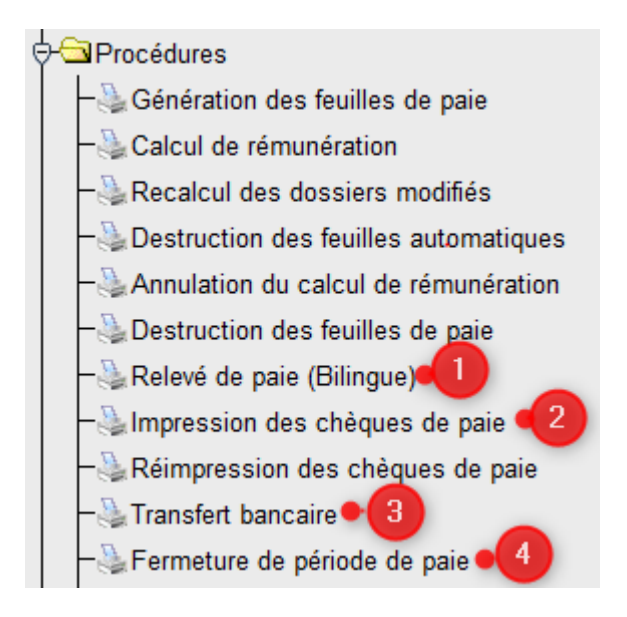

1- Traitement de la rémunération/ Procédures / Relevé de paie (Bilingue)

Cette procédure permet de produire l'ensemble des relevés de paie, mais aussi d'officialiser les paiements. Elle a comme effet d'indiquer TOUS les paiements comme officiels.

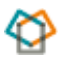

| 🕹 Lancement de traitement [GS | 0090-00] - Archevêque C | atholique Romain de Québec | • 0000000000000000000000000000000000000 | ≚⊼≻ |
|-------------------------------|-------------------------|----------------------------|-----------------------------------------|-----|
|                               |                         |                            |                                         |     |
| Description du lancement      | Relevé de paie (Bi      | lingue)                    |                                         |     |
| Nom du traitement             | Relevé de paie (Bi      | lingue) [RR5189-00]        |                                         |     |
| Imprimante                    | Par défaut              |                            | Notification par courriel               |     |
| Paramètre                     |                         |                            |                                         |     |
|                               |                         |                            | 1                                       |     |
| Description                   |                         | Valeur                     |                                         |     |
| Unité de paiement             |                         | <mark>001</mark>           | <u>&gt;</u>                             |     |
| Matricule                     |                         |                            |                                         |     |
| Période de paie               |                         |                            |                                         |     |
| Imprimer/Réimprime            | er.                     | IMPR                       |                                         |     |
| Employés cochés se            | eul                     | N                          |                                         |     |
| Date du paiement              |                         |                            |                                         |     |
|                               |                         |                            |                                         |     |
|                               |                         |                            |                                         |     |
|                               |                         |                            |                                         |     |
|                               |                         |                            |                                         |     |
|                               |                         |                            | •                                       |     |
|                               |                         |                            |                                         |     |
|                               |                         |                            |                                         |     |
|                               |                         |                            |                                         |     |
|                               |                         | 2                          |                                         |     |
|                               |                         |                            |                                         | •   |
|                               |                         |                            |                                         |     |
| Infos traitement              | Sauve                   | garder cette requête 📃     | Ok Annuler                              |     |
|                               |                         |                            |                                         |     |

Les champs en jaune doivent être obligatoirement complétés pour le lancement de la requête. IMPR et N sont inscrits par défaut, mais peuvent être modifiés au besoin. Le champ matricule laissé en blanc signifie que les relevés seront produits pour tous les employés, tandis que le champ période de paie laissé en blanc traitera la période de paie "courante" par défaut.

 $\displaystyle \bigcirc$  Il est aussi possible de faire un relevé de paie pour un matricule à la fois.

Si la procédure de relevé de paie a déjà été traitée pour l'ensemble des employés, il sera possible de faire une réimpression pour l'ensemble du groupe ou pour un matricule à la fois.

o Traitement de la rémunération/ Procédures / Impression des chèques de paie

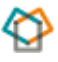

Procédure d'impression des chèques de paie. Lors du lancement de la procédure, il est important de connaître le prochain numéro physique de chèque afin de ne pas générer d'erreur.

| Lancement de traitement [GS | 0090-00] - Archevêque Ca | atholique Romain de Québec  | ≈≈≈≈≈≈≈≈≈≈≈≈≈≈≈≈≈≈≈≈≈≈≈≈≈≈≈≈≈≈≈≈≈≈≈≈≈≈ |  |  |  |  |  |
|-----------------------------|--------------------------|-----------------------------|----------------------------------------|--|--|--|--|--|
| Description du lancement    | Impression des chè       | ques de naie                |                                        |  |  |  |  |  |
| Nom du traitement           | Impression des chè       | chèques de paie [RR5192-00] |                                        |  |  |  |  |  |
| Imprimante                  | Par défaut               |                             |                                        |  |  |  |  |  |
| Paramètre                   |                          |                             |                                        |  |  |  |  |  |
| Desister                    |                          |                             |                                        |  |  |  |  |  |
| Description                 |                          | /aleur                      |                                        |  |  |  |  |  |
| Unité de paiement           |                          | 001                         |                                        |  |  |  |  |  |
| Matricule                   |                          |                             |                                        |  |  |  |  |  |
| Période de paie             |                          |                             | 2                                      |  |  |  |  |  |
| Compte bancaire             |                          |                             |                                        |  |  |  |  |  |
| Prochain # physique         |                          |                             |                                        |  |  |  |  |  |
|                             |                          |                             |                                        |  |  |  |  |  |
|                             |                          |                             |                                        |  |  |  |  |  |
|                             |                          |                             |                                        |  |  |  |  |  |
|                             |                          |                             |                                        |  |  |  |  |  |
|                             |                          |                             |                                        |  |  |  |  |  |
|                             |                          |                             |                                        |  |  |  |  |  |
|                             |                          |                             |                                        |  |  |  |  |  |
|                             |                          |                             |                                        |  |  |  |  |  |
|                             |                          |                             |                                        |  |  |  |  |  |
|                             |                          |                             |                                        |  |  |  |  |  |
| Infos traitement            | Sauveg                   | arder cette requête         | Ok Annuler                             |  |  |  |  |  |

Dans le système, ce numéro de chèque est présent sous le dossier Ressources financières  $\rightarrow$  Module commun $\rightarrow$  Données d'encadrements  $\rightarrow$  Comptes bancaires.

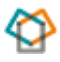

| 🖓 🖼 Ressources financières            |  |  |  |  |  |  |  |  |
|---------------------------------------|--|--|--|--|--|--|--|--|
| -Tableau de bord - Approbation ad-hoc |  |  |  |  |  |  |  |  |
| ∲ 🖼 Module commun                     |  |  |  |  |  |  |  |  |
| € D Structure d'affaires              |  |  |  |  |  |  |  |  |
|                                       |  |  |  |  |  |  |  |  |
| Région administrative                 |  |  |  |  |  |  |  |  |
| Institution financière                |  |  |  |  |  |  |  |  |
| Succursale                            |  |  |  |  |  |  |  |  |
| Devise                                |  |  |  |  |  |  |  |  |
| -Émetteur TFE                         |  |  |  |  |  |  |  |  |
| Comptes bancaires                     |  |  |  |  |  |  |  |  |
|                                       |  |  |  |  |  |  |  |  |

| Institution |                       | Su  | iccursale            | Folio imprin        | né                  | Folio TFE    |                     |
|-------------|-----------------------|-----|----------------------|---------------------|---------------------|--------------|---------------------|
| 006         | Banque Nationale Du C | 1   | Séquence de chèque [ | MC0063-00] - Archev | êque Catholique Rom | ain de Québe | e Marthalasta       |
| 006         | Banque Nationale Du C | •   | Numéro de début      | Numéro de fin       | Prochain numéro     | Longueur     | Traitement en lot ( |
| 006         | Banque Nationale Du C | •   | 1                    | 999999              | 10                  | 6            |                     |
| 006         | Banque Nationale Du C | • [ |                      |                     |                     |              |                     |
| I           |                       |     |                      |                     |                     |              |                     |
|             |                       |     |                      |                     |                     |              |                     |
|             |                       |     |                      |                     |                     |              |                     |
|             |                       |     |                      |                     |                     |              |                     |
| [           | ĺ                     |     |                      |                     |                     |              |                     |
|             |                       |     |                      |                     |                     |              |                     |
|             |                       | 5   |                      |                     |                     |              |                     |
| Imputation  | Séquence chèque       |     |                      |                     |                     |              |                     |
|             |                       |     |                      |                     |                     |              |                     |

Il est à noter que cette étape peut être effectuée avant l'impression des relevés de paie.
 L'important est que ces deux étapes soient effectuées avant les transferts et listes de remise.

Par ailleurs, à la suite de ces deux premières étapes, il n'est plus possible de défaire les calculs de paie et les paiements seront affichés comme officiels dans l'écran de traitement de la rémunération.

o Traitement de la rémunération/ Procédures / Transfert bancaire

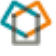

| La procedure permet de creer un nomer transierable à une institution bancalle. |
|--------------------------------------------------------------------------------|
|--------------------------------------------------------------------------------|

| 🍓 Lancement de traitement [GS | 0090-00] - Archevêque C | atholique Romain de Québec | 500000000000000000000000000000000000000 | ०००० <b>≚</b> ज × |  |  |
|-------------------------------|-------------------------|----------------------------|-----------------------------------------|-------------------|--|--|
| Description du lancement      | Transfert bancaire      |                            |                                         |                   |  |  |
| Nom du traitement             | Transfert bancaire      | Transfert bancaire         |                                         |                   |  |  |
|                               | Par défaut              | [1110001-00]               |                                         |                   |  |  |
| Descolution                   | i di deiddi             |                            | Notification par courriel               |                   |  |  |
| Parametre                     |                         |                            |                                         |                   |  |  |
| Description                   |                         | Valeur                     |                                         |                   |  |  |
| Unité de paiement             |                         | 001                        |                                         | <b>_</b> _        |  |  |
| Mode de paiement              |                         | DEPOTD                     | <b>—</b> 2                              | <u> </u>          |  |  |
| Reprise                       |                         | N                          |                                         |                   |  |  |
| Numéro transfert              |                         |                            |                                         |                   |  |  |
| Type de tri                   |                         | 1                          |                                         |                   |  |  |
|                               |                         |                            |                                         |                   |  |  |
|                               |                         |                            |                                         |                   |  |  |
|                               |                         |                            |                                         |                   |  |  |
|                               |                         |                            | •                                       |                   |  |  |
|                               |                         |                            |                                         |                   |  |  |
|                               |                         |                            |                                         |                   |  |  |
|                               |                         |                            |                                         |                   |  |  |
|                               |                         |                            |                                         |                   |  |  |
|                               |                         |                            |                                         |                   |  |  |
|                               |                         |                            |                                         |                   |  |  |
| Infos traitement              | Sauve                   | garder cette requête       | Ok Annuler                              |                   |  |  |

À la suite de la requête, le bouton transfert de fichiers (dans l'écran d'état des requêtes) permettra de sauvegarder le fichier (format .txt) du transfert dans un dossier de l'ordinateur et de le transférer via l'application spécifique à l'institution bancaire du client. Le bouton "Sortie" permet de visualiser le fichier en format PDF, soit la liste des paiements net par employé incluant les numéros de compte bancaire de ceux-ci.

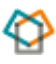

| 🔋 État des requêtes [GS0037-00] - Archevêque Catholique Romain de Québec 🕴 🕫 🛪 |                    |         |                    |                       |                     |                     |
|--------------------------------------------------------------------------------|--------------------|---------|--------------------|-----------------------|---------------------|---------------------|
| _                                                                              | Requête            | État    | Des                | cription du lancement | Date/Heure          |                     |
|                                                                                | <mark>24651</mark> | Terminé | Transfert bancaire |                       | 2020-06-29 14:23:40 | Rafraîchir          |
| ſ                                                                              |                    |         |                    |                       |                     | File d'attente      |
|                                                                                |                    |         |                    |                       |                     | Sortie              |
|                                                                                |                    |         |                    | •                     |                     | Journal             |
|                                                                                |                    |         |                    |                       |                     | Infos supplé.       |
|                                                                                |                    |         |                    |                       |                     | Suivi des erreurs   |
|                                                                                |                    |         |                    |                       |                     | Suivi du traitement |
|                                                                                |                    |         |                    |                       |                     | Ré-impression       |
|                                                                                |                    |         |                    |                       |                     | Transfert fichier   |

F. Listes et rapports de paie

SOFE fournit plusieurs listes et rapports de base pour les remises aux gouvernements et autres organismes ainsi que des listes d'analyse pour les besoins de la paie.

Traitement de la rémunération/Listes et rapports / Listes de remises

- Liste de remise fédérale
- Liste de remise provinciale
- Remise des assurances collectives (peut être aussi fait par remise par RCE selon le client)
- Remise de remise Régime de retraite

#### Traitement de la rémunération/Listes et rapports / Listes d'analyses

Traitement de la rémunération - - Listes et rapports - Liste d'analyses

- Analyse des TAG détaillée
- Analyse des TAG sommaire
- > Analyse des RCE
- > Analyse des RCE sommaire
- Analyse des avantages imposables

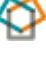

#### A retenir

- ✓ Les listes et rapports dans SOFE peuvent être exécutés autant de fois que désiré
- ✓ Les listes et rapports peuvent être exécutés pour la période courante et/ou n'importe quelle période antérieure, même pour plus d'une période de paie
- ✓ Les requêtes de listes et rapports génèrent des documents en format PDF, une version chiffrier ou csv peut également être obtenue

# G. Fermeture de période de paie

Traitement de la rémunération/ Procédure / Fermeture de période de paie

- Cette dernière étape permet de fermer la période de paie et par conséquent, d'ouvrir automatiquement la suivante.
- Lors de la procédure de fermeture de période de paie, une validation s'assure que tous les paiements sont officiels et que les dépôts sont tous transférés. Dans le cas contraire, un message d'erreur sera généré dans l'état des requêtes et la fermeture ne pourra avoir lieu.
- S'il y a des changements de salaire prévue dans la période, ceux-ci seront traités par la procédure de fermeture de la période de paie. On entend par changement de salaire, un changement d'échelle salariale automatique à une date précise, ou changement d'échelon automatique en fonction de certaines conditions. Pour que ce changement soit effectué automatiquement, une configuration est requise dans l'écran « Changement de salaire » du menu « Classification » du module commun.
- Dans le menu Outil → État des requêtes, cliquez sur SORTIE pour obtenir le rapport sur lequel il sera possible de lire les différents changements de salaires effectués de façon automatique. Si des traitements annuels sont définis sur une banque, ceux-ci seront également traités dans la procédure de fermeture de la période de paie. (ex. perte de solde, transfert de solde, nouvelle attribution annuelle)

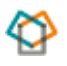

### H. Relevés d'emploi

La gestion des relevés d'emploi dans SOFE permet d'automatiser la génération des gains et heures assurables pendant une période donnée. En renseignant des informations sur l'employé et ses dates de travail, le système retrouve automatiquement des gains et des heures grâce au programme et au paramétrage effectué à cet effet.

| 🙀 Relevé d'e | emploi (RR008)           | 2-00] - Bud | dgétaire SO                             | FE DOODOOD              |        |          |           |             |             |                   |            | 00000000000000 <b>≚ ⊼</b> × |
|--------------|--------------------------|-------------|-----------------------------------------|-------------------------|--------|----------|-----------|-------------|-------------|-------------------|------------|-----------------------------|
|              | No de série              | 123456      | 67890                                   |                         |        | Date     | du relevé | 2009-07     | -18         | Date premier jo   | ur de trav | vail 2008-01-07             |
| No de sé     | irie modifié             | 123456      | 57890                                   |                         |        |          |           |             |             | Date dernier jo   | ur de trav | /ail 2009-07-18             |
|              | Emplové                  | 000036      | 61 De                                   | sprés Johan             | ne     |          |           |             | _           | Date fin dernière | période p  | aie 2009-07-18              |
|              | ruhisle                  |             | ,,,,,,,,,,,,,,,,,,,,,,,,,,,,,,,,,,,,,,, |                         |        |          |           |             |             |                   |            |                             |
| Hres         | ass. totales             |             | 1,890                                   | 0.00                    |        |          | R         | letour prév | u 🗆         |                   |            | Calcul                      |
| M            | Mnt ass. total 13,740.00 |             |                                         | Date de retour connue 📃 |        |          | e 🗌       | Généré XML  | Annuler XML |                   |            |                             |
| Mot          | if de départ             | Départ v    | olontaire                               | Ŧ                       |        | Date d   | e rappel  |             |             |                   |            | Amender                     |
| Tit          | re d'emploi              |             |                                         |                         |        |          |           |             |             |                   |            | Histo. action               |
|              | Signataire               | Beaudo      | oin, Sylvie                             | э                       |        |          |           |             |             |                   |            | Ajustement                  |
|              |                          |             |                                         |                         |        |          |           |             |             |                   |            |                             |
| Rémun. as    | surable / pér            | . 4         | Autres som                              | nmes                    | Congés | spéciaux |           | Observat    | tion        | Détail rémunérat  | tion       | Documentation               |
| 00.00        |                          | 00.50       |                                         |                         | 00.50  | r        |           | 0.040 50    |             | 000 50            |            | 000 50                      |
| 08-08        | 5                        | 392.50      | 08-07                                   | 8                       | 92.50  | 08-06    |           | 2,012.50    | 08-05       | 892.50            | 08-04      | 892.50                      |
| 08-03        | 8                        | 392.50      | 08-02                                   | 89                      | 92.50  | 08-01    |           | 892.50      | 07-26       | 892.50            | 07-25      | 892.50                      |
| 07-24        | 8                        | 392.50      | 07-23                                   | 89                      | 92.50  | 07-22    |           | 1,017.50    | 07-21       | 892.50            | 07-20      | 892.50                      |
| 07-19        | 3                        | 392.50      | 07-18                                   | 89                      | 92.50  | 07-17    |           | 892.50      | 07-16       | 892.50            | 07-15      | 892.50                      |
| 07-14        | 8                        | 392.50      | 07-13                                   | 89                      | 92.50  | 07-12    |           | 892.50      | 07-11       | 892.50            | 07-10      | 892.50                      |
| 07-09        | 8                        | 392.50      | 07-08                                   | 89                      | 92.50  |          |           |             |             |                   |            |                             |
|              |                          |             |                                         |                         |        |          |           |             |             |                   |            |                             |
|              |                          |             |                                         |                         |        |          |           |             |             |                   |            |                             |
|              |                          |             |                                         |                         |        |          |           |             |             |                   |            |                             |
|              |                          |             |                                         |                         |        | [        |           |             |             |                   |            |                             |
|              |                          |             |                                         |                         |        |          |           |             |             |                   |            |                             |
|              |                          |             |                                         |                         |        |          |           |             |             |                   |            |                             |

Écran pour compléter le relevé d'emploi dans SOFE :

La transmission du relevé d'emploi utilise, quant à elle, une procédure automatisée semblable à celle utilisée pour le transfert bancaire dans le traitement de la rémunération afin de déposer un fichier sur le site de Service Canada.

Un paramétrage de base est requis pour utiliser le module de relevé d'emploi. (Réf. Architecture Relevé d'emploi)

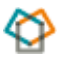

Il est également possible de paramétrer la production massive des relevés d'emploi pour répondre à deux situations principalement :

- on veut cibler les interruptions de paiement au-delà des limites prévues (par la loi) et qui pourrait amener la production de relevés d'emploi
- Procédure pour cibler les employés en fin de contrat et préparer l'information pour produire massivement les relevés d'emploi
  - I. Aide-mémoire

Voici un aide-mémoire pour bien connaître l'ordre d'exécution des différentes étapes du cycle de rémunération dans SOFE.

• En début de cycle de paie, il est important de saisir au préalable les demandes de rémunération et les dossiers d'absences lorsque cela est nécessaire, avant la génération des feuilles de paie. Des formulaires de temps peuvent être saisis <u>en tout temps</u>, jusqu'au dernier calcul de rémunération effectué dans la période de paie.

| Cycle de rémunération                                                                                                    | Étapes                                                                                                    |  |  |  |
|----------------------------------------------------------------------------------------------------|----------------------------------------------------------------------------------------------------|--|--|--|
| Informations <u>préalables</u> au traitement de rémunération                                                                                                    | Mise à jour des dossiers employés<br>Infos Rémunération : affectation, classification, horaire,<br>primes au dossier<br>Formulaires de temps "Officiels"<br>Dossiers ALD "Officiels"                                                                                                    |  |  |  |
| Génération des feuilles de paie<br>Traitement de la rémunération → Procédures →<br>Génération des feuilles de paie<br>** Action pouvant être effectuée plusieurs fois au<br>cours d'un cycle de rémunération | Génération massive en début de période afin de détecter<br>les problèmes potentiels en début de traitement<br>Cette procédure génère des feuilles de paie automatiques<br>pour tout employé en rémunération automatique en tenant<br>compte des documents "Officiels" cités à l'étape<br>précédente (ALD, formulaires de temps).<br>Identifie les recalculs dans le passé |  |  |  |
| Validation des résultats de la génération des feuilles de paie                                                                                                    | Prendre connaissance des messages d'erreur et<br>d'avertissement suite à la génération massive des feuilles<br>de paie dans l'écran <b>Génération des feuilles de paie</b> (ou<br>document PDF de la requête).                                                                                                    |  |  |  |
| Calcul de rémunération<br>Traitement de la rémunération → Procédures →<br>Calcul de rémunération<br>** Action pouvant être effectuée plusieurs fois au<br>cours d'un cycle de rémunération                   | Calcul de rémunération massif afin de détecter les<br>problèmes potentiels en début de traitement<br>Cette procédure génère les paiements et procède à<br>certaines validations telles que :<br>paiement positif<br>identifie les documents en cours de modification (ALD)                                                                                                |  |  |  |

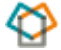

| Cycle de rémunération                                                                                                    | Étapes                                                                                                    |
|----------------------------------------------------------------------------------------------------|----------------------------------------------------------------------------------------------------|
| Validation des résultats du calcul de rémunération                                                                                                | Prendre connaissance des messages d'erreur et<br>d'avertissement à la suite du calcul de rémunération massif<br>dans l'écran <b>Traitement de rémunération</b> (ou document<br>PDF de la requête)                                                                                                    |
| Suivi des feuilles de temps<br>Gestion de l'assiduité → Suivi des formulaires<br>de temps                                                         | S'assurer que l'ensemble des feuilles de temps saisies<br>sont à l'état officiel afin qu'elles soient prises en<br>compte dans le traitement de la paie courante.                                                                                                    |
| Saisie des feuilles de paie                                                                                                    | Saisir sur feuilles de paie tous les paiements spéciaux<br>(paiement de banque, allocations de retraite, paiements<br>forfaitaires etc.)                                                                                                    |
| Vérifications et contrôles<br>Traitement de la rémunération → Listes et<br>rapport → Liste de contrôle de paie<br>→ Registre de paie              | Lancement de listes et rapports permettant d'effectuer les<br>différentes vérifications de paie; les listes et rapports<br>utilisés sont au choix de la STQ<br>Contrôles de paie<br>Registre de paie                                                                                                    |
| Corrections des paies en erreur                                                                                                    | Suite à la vérification des listes et rapports de paie, effectuer les corrections de paie.                                                                                                    |
| <b>Recalcul des dossiers modifiés</b><br>Traitement de la rémunération → Procédures →<br>Recalcule des dossiers modifiés                          | Cette procédure effectue une nouvelle génération des<br>feuilles de paies ainsi que le "Calcul de rémunération" pour<br>tout employé dont le dossier a été modifié <u>depuis le dernier</u><br><u>calcul de rémunération</u> . Modifications telles que :<br>correction ou ajout de feuille de temps, correction dossier<br>adhésion, ALD ou au dossier (salaire, horaire, affectation) |
| Annulation du calcul de rémunération<br>Traitement de la rémunération → Procédures →<br>Annulation du calcul de rémunération                      | A partir du moment où toutes les corrections de paie ont<br>été effectuées, et qu'aucun autre changement n'est prévu<br>pour la période courante, on procède à une annulation<br>complète du calcul de rémunération.                                                                                                    |
| Destruction des feuilles automatiques<br>Traitement de la rémunération → Procédures →<br>Destruction des feuilles automatiques                    | On procède à la destruction des feuilles de paie<br><u>automatiques</u> seulement, les feuilles de paie manuelles ne<br>seront pas impactées par cette procédure.                                                                                                    |
| <b>Génération des feuilles de paie</b><br>Traitement de la rémunération → Procédures →<br>Génération des feuilles de paie                         | Nouvelle génération des feuilles de paie automatiques, qui<br>tiendra compte de l'ensemble des données saisies ainsi<br>que des corrections effectuées ayant un impact pour la<br>paie courante                                                                                                    |
| Calcul de rémunération<br>Traitement de la rémunération → Procédures →<br>Calcul de rémunération                                                  | Nouveau calcul de rémunération global.                                                                                                    |
| Validation des résultats de paie brute                                                                                                    | Valider les messages d'avertissement et les messages<br>d'erreur via l'écran de traitement de la rémunération et<br>sortir à nouveau les rapports de validation <u>si nécessaire</u><br>(contrôles de paie, registre de paie, requêtes d'extracteur)                                                                                                    |
| <b>Relevés de paie et impression des chèques</b><br>Traitement de la rémunération $\rightarrow$ Procédures $\rightarrow$<br>Relevés de paie (VDM) | La procédure d'impression des relevés de paie produit un relevé de paie, et a pour effet <b>d'officialiser le paiement</b> .                                                                                                    |
| <2                                                                                                    | 8                                                                                                    |

| Cycle de rémunération                                                                                                    | Étapes                                                                                                    |
|----------------------------------------------------------------------------------------------------|----------------------------------------------------------------------------------------------------|
| Traitement de la rémunération → Procédures →<br>Impression des chèques de paie (si applicable)<br>** A partir d'ici, il n'est plus possible de modifier<br>les paiements imprimés. Cependant, il est<br>possible d'émettre d'autres paiements dans ce<br>même cycle de paie (par exemple paiements de<br>banques) | Une procédure distincte doit être lancée pour produire les<br>paiements par chèque.                                                                                                    |
| <b>Transfert bancaire</b><br><i>Traitement de la rémunération → Procédures →</i><br><i>Transfert bancaire</i>                                                                                                    | La procédure permet de créer un fichier transférable à une<br>institution bancaire. Choix de tri pour ce document : par<br>matricule ou par nom/prénom. Sauvegarder le fichier du<br>transfert dans votre dossier réseau habituel afin de le<br>transférer via l'application spécifique à l'institution bancaire.                                                                                                    |
| Remises gouvernementales<br>Traitement de la rémunération → Listes et<br>rapports→ Liste de remises fédérales<br>Traitement de la rémunération → Listes et<br>rapports→ Liste de remise provinciale                                                                                                    | Requêtes pour obtenir les listes de remises fédérales et provinciales.                                                                                                    |
| Autres remises (mensuelles)<br>Traitement de la rémunération $\rightarrow$ Listes et<br>rapports $\rightarrow$ Liste de remise par RCE                                                                                                    | Requêtes pour obtenir les listes de remises par retenue<br>Assurances collectives<br>Retenues diverses<br>Régimes de retraite<br>Centraide, FTQ, Club social, si applicable                                                                                                    |
| <b>Fermeture de période de paie</b><br>Traitement de la rémunération → Procédure →<br>Fermeture de période de paie                                                                                                    | Cette étape permet de fermer la période de paie et par<br>conséquent ouvrir automatiquement la suivante.<br>Une validation s'assure que tous les paiements sont<br>officiels.<br>S'il y a un changement d'échelle salariale à une date<br>précise, ou changement d'échelon en fonction de certaines<br>conditions prévues dans la période, ceux-ci seront traités<br>par la procédure de fermeture de la période de paie.<br>Un rapport est généré lors de la fermeture de paie sur<br>lequel on pourra lire les différents changements de salaires<br>effectués de façon automatique<br>Si des traitements annuels sont définis sur une banque,<br>ceux-ci seront également traités dans la procédure de<br>fermeture de la période de paie. |
| <b>Fermeture de période de temps</b><br>Gestion de l'assiduité $\rightarrow$ Procédure $\rightarrow$<br>Fermeture de période de temps                                                                                                    | Cette étape permet de fermer la période de temps et par<br>conséquent ouvrir automatiquement la suivante.<br>Cette procédure permettra aussi de valider les employés<br>pour qui aucun formulaire de temps n'a été saisi.                                                                                                    |
| <b>Relevés d'emploi</b><br>Traitement de la rémunération → Relevés<br>d'emploi                                                                                                    | Émission des relevés d'emploi.                                                                                                    |

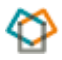

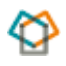